# **ΧΕROX** Προσωπικός εκτυπωτής λ.ιζερ **Phaser 3130**

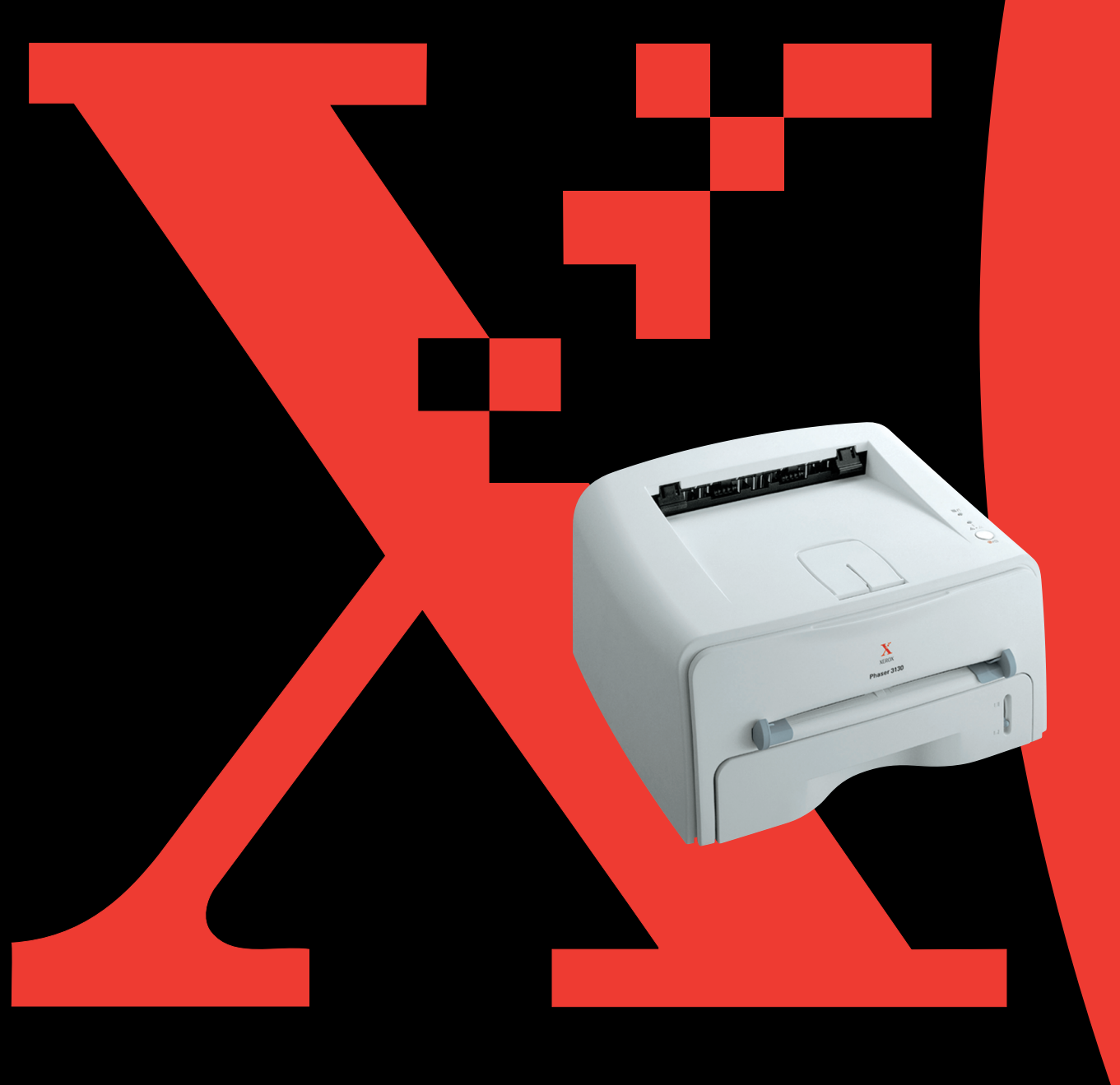

## Περιεχόμενα

| Βήμα 1: Άνοιγμα συσκευασίας 1                                   |
|-----------------------------------------------------------------|
| Επιλογή θέσης 2                                                 |
| Βήμα 2: Κατανόηση του εκτυπωτή                                  |
| Μπροστινή πλευρά                                                |
| Πίσω πλευρά                                                     |
| Κατανόηση του πίνακα ελέγχου 4                                  |
| Βήμα 3: Τοποθέτηση της κασέτας γραφίτη 5                        |
| Βήμα 4: Τοποθέτηση χαρτιού 7                                    |
| Βήμα 5: Σύνδεση καλωδίου εκτυπωτή9                              |
| Βήμα 6: Ενεργοποίηση του εκτυπωτή                               |
| Βήμα 7: Εκτύπωση δοκιμαστικής σελίδας                           |
| Βήμα 8: Εγκατάσταση του λογισμικού εκτυπωτή<br>σε Windows       |
| Απαιτήσεις συστήματος12                                         |
| Εγκατάσταση του λογισμικού εκτυπωτή                             |
| Εγκατάσταση του προγράμματος οδήγησης USB σε<br>Windows 98/Me13 |
| Βήμα 9: Προβολή του Οδηγού χρήσης                               |
| Σε Windows                                                      |
| Σε Linux                                                        |
|                                                                 |

## **Βήμα 1:** Άνοιγμα συσκευασίας

 Αφαιρέστε τον εκτυπωτή και όλα τα εξαρτήματα από το χαρτοκιβώτιο συσκευασίας. Βεβαιωθείτε ότι ο εκτυπωτής είναι συσκευασμένος μαζί με τα ακόλουθα αντικείμενα:

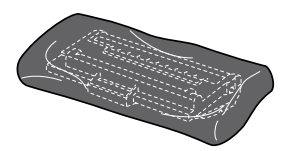

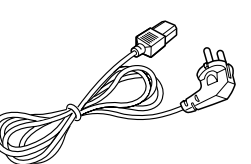

Κασέτα γραφίτη

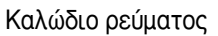

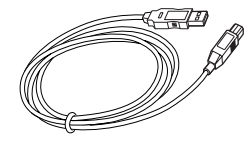

Καλώδιο USB

CD-ROM

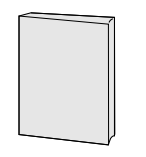

Οδηγός εγκατάστασης

Σημειώσεις:

- Αν κάποιο αντικείμενο λείπει ή είναι κατεστραμμένο, ειδοποιήστε αμέσως τον αντιπρόσωπο.
- Τα εξαρτήματα ενδέχεται να διαφέρουν από τη μία χώρα στην άλλη.
- Το CD-ROM περιέχει το πρόγραμμα οδήγησης εκτυπωτή, τον Οδηγό χρήσης και το πρόγραμμα Adobe Acrobat Reader.
- 2 Αφαιρέστε προσεκτικά όλες τις ταινίες συσκευασίας από τον εκτυπωτή.

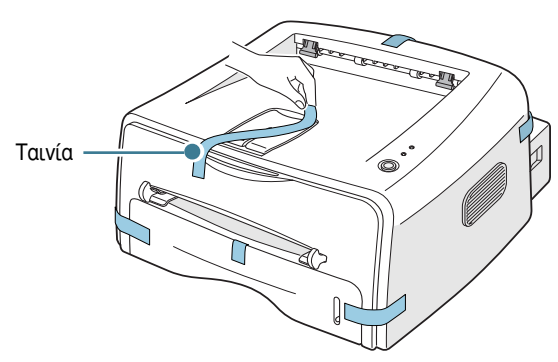

#### Επιλογή θέσης

Επιλέξτε μια επίπεδη, σταθερή θέση με επαρκή χώρο για την κυκλοφορία του αέρα. Αφήστε επιπλέον χώρο για τα καλύμματα των ανοιγμάτων και το δίσκο. Η περιοχή θα πρέπει να αερίζεται καλά και να είναι μακριά από το φως του ήλιου ή πηγές θερμότητας, κρύου ή υγρασίας. Δείτε την εικόνα παρακάτω για το χώρο της απόστασης. Μην τοποθετείτε τον εκτυπωτή κοντά στην άκρη του γραφείου ή του τραπεζιού!

Χώρος απόστασης

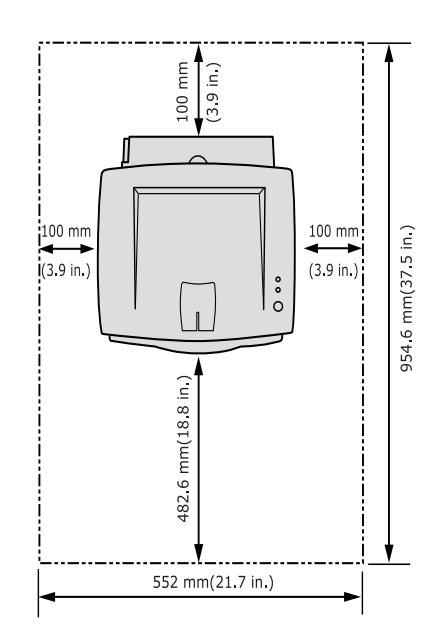

- Μπροστά: 482,6 χιλιοστά (αρκετός χώρος έτσι ώστε να είναι δυνατή η αφαίρεση του δίσκου)
- Πίσω: 100 χιλιοστά (αρκετός χώρος για να είναι δυνατό το άνοιγμα του πίσω δίσκου)
- Δεξιά: 100 χιλιοστά (αρκετός χώρος για αερισμό)
- Αριστερά: 100 χιλιοστά

## Βήμα 2: Κατανόηση του εκτυπωτή

## Μπροστινή πλευρά

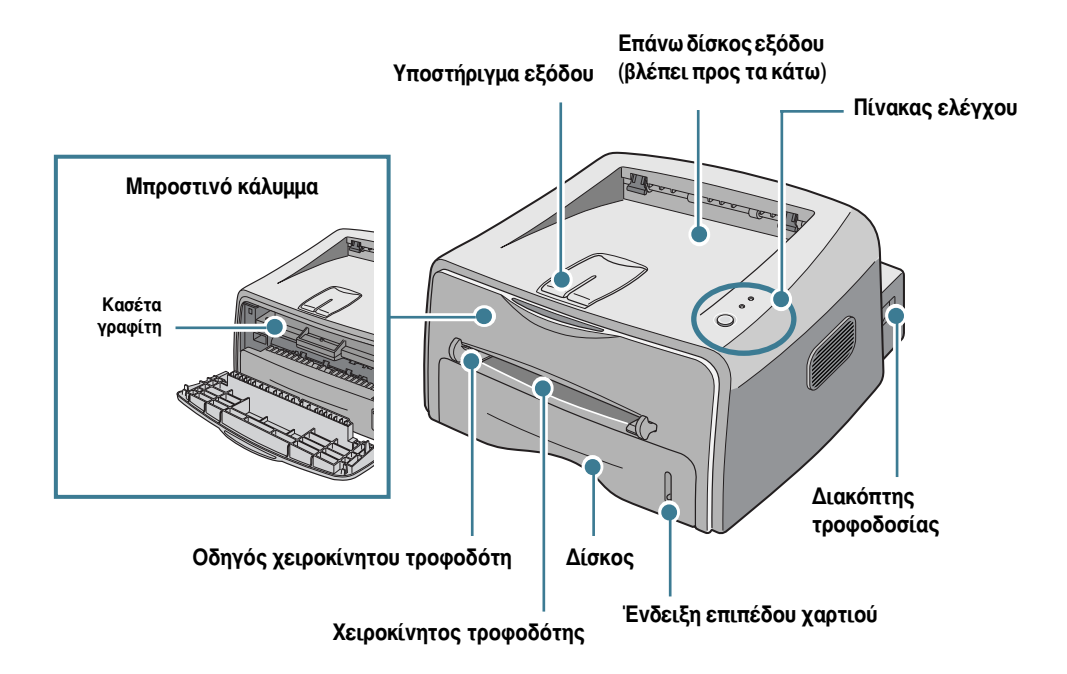

## Πίσω πλευρά

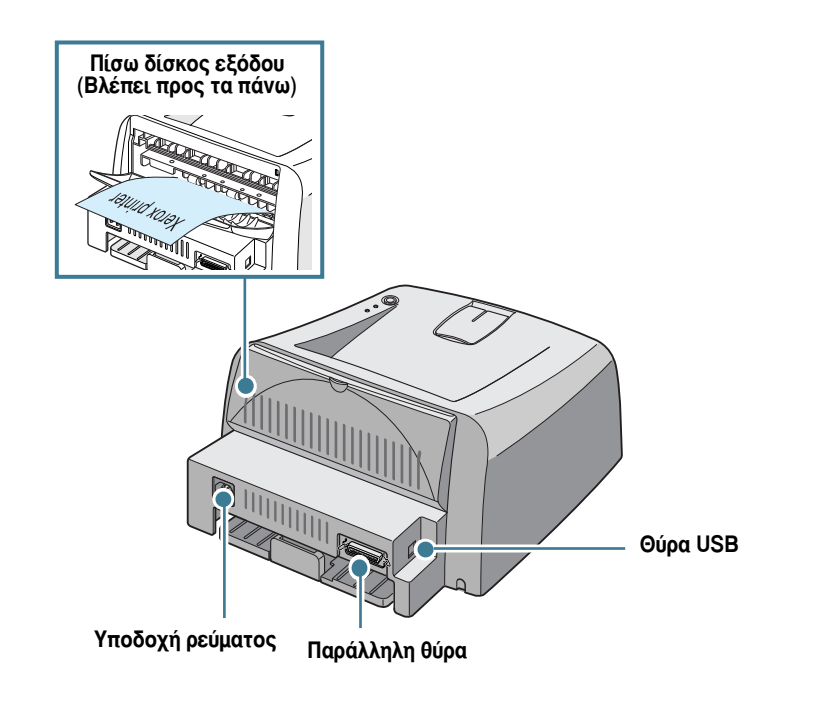

## Κατανόηση του πίνακα ελέγχου

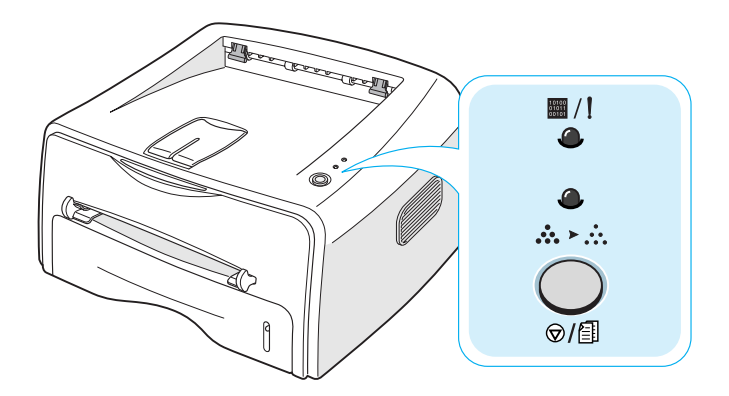

#### Κουμπί και φωτεινές ενδείξεις LED

| Κουμπί ή φωτεινή<br>ένδειξη LED | Περιγραφή                                                                                                    |
|---------------------------------|----------------------------------------------------------------------------------------------------|
|                                 | <ul> <li>Αν η φωτεινή ένδειξη <i>μ/!</i> είναι πράσινη, ο εκτυπωτής είναι έτοιμος για εκτύπωση.</li> <li>Αν η φωτεινή ένδειξη <i>/!</i> είναι κόκκινη, τότε παρουσιάστηκε σφάλμα στον εκτυπωτή, όπως εμπλοκή χαρτιού, το κάλυμμα είναι ανοικτό ή η κασέτα γραφίτη είναι άδεια. Για λεπτομερείς πληροφορίες, ανατρέξτε στον Οδηγό χρήσης του εκτυπωτή.</li> <li>Στη λειτουργία Manual Feed (Χειροκίνητη τροφοδότηση), αν δεν υπάρχει χαρτί στο χειροκίνητο τροφοδότη αυτή η φωτεινή ένδειξη αναβοσβήνει με κόκκινο χρώμα.</li> <li>Αν πατήσετε το κουμπί <i>/!</i> είνω ο εκτυπωτής λαμβάνει δεδομένα, αυτή η ενδεικτική λυχνία αναβοσβήνει με κόκκινο χρώμα για να ακυρωθεί η εκτύπωση.</li> <li>Αν ο εκτυπωτής λαμβάνει δεδομένα ή εκτυπώνει τα ληφθέντα δεδομένα, αυτή η φωτεινή ή η φωτεινή ένδειξη αναβοσβήνει με πράσινο χρώμα.</li> </ul>                                                                               |
| <b>●</b><br>* > ∴               | <ul> <li>Αν αυτή η φωτεινή ένδειξη είναι αναμμένη, τότε είναι ενεργοποιημένη η<br/>λειτουργία Toner Save (Εξοικονόμηση γραφίτη). Αν αυτή η φωτεινή ένδειξη<br/>είναι σβηστή, τότε η λειτουργία είναι απενεργοποιημένη.</li> </ul>                                                                                                    |
| ♥/Ē                             | <ul> <li>Στη λειτουργία Ready (Έτοιμος), πατήστε και κρατήστε πατημένο αυτό το κουμπί για περίπου 2 δευτερόλεπτα για να εκτυπωθεί μια δοκιμαστική σελίδα, για περίπου 6 δευτερόλεπτα για να εκτυπωθεί ένα φύλλο διαμόρφωσης παραμέτρων ή για περίπου 10 δευτερόλεπτα για να εκτυπωθεί ένα φύλλο</li> <li>Στη λειτουργία Ready (Έτοιμος), πατήστε αυτό το κουμπί για να εκτυπωθεί</li> <li>Στη λειτουργία Ready (Έτοιμος), πατήστε αυτό το κουμπί για να εκτυπωθεί</li> <li>Στη λειτουργία Ready (Έτοιμος), πατήστε αυτό το κουμπί για να εκτυπωθεί</li> <li>Εξοικονόμηση γραφίτη). Για λεπτομερείς πληροφορίες, ανατρέξτε στον Οδηγό χρήσης του εκτυπωτή.</li> <li>Πατήστε αυτό το κουμπί κάθε φορά που τοποθετείτε ένα φύλλο χαρτί στο χειροκίνητο τροφοδότηση, ανατρέξτε στον Οδηγό χρήσης του εκτυπωτή.</li> <li>Κατά τη διάρκεια της εκτύπωσης, πατήστε αυτό το κουμπί για να ακυρώσετε την εργασία εκτύπωσης.</li> </ul> |

## **Βήμα 3:** Τοποθέτηση της κασέτας γραφίτη

 Πιάστε το μπροστινό κάλυμμα και τραβήξτε το προς τα εσάς για να ανοίξει.

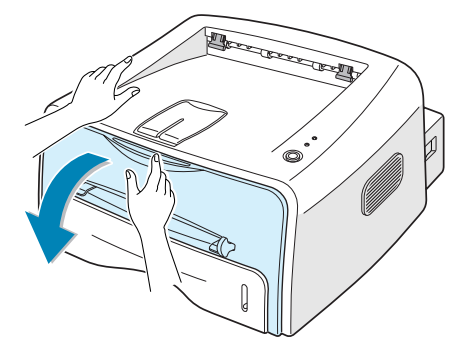

**Σημείωση:** Επειδή ο εκτυπωτής είναι πολύ ελαφρύς, ενδέχεται να μετακινηθεί όταν τον χρησιμοποιείτε όπως, για παράδειγμα, κατά το άνοιγμα/κλείσιμο του δίσκου ή την τοποθέτηση/αφαίρεση της κασέτας γραφίτη. Προσέξτε να μην μετακινήσετε τον εκτυπωτή.

2 Αφαιρέστε την κασέτα γραφίτη από τη συσκευασία του και αφαιρέστε το χάρτινο κάλυμμα της κασέτας.

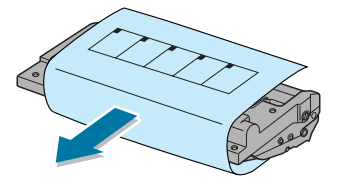

3 Ανακινήστε ελαφρά την κασέτα από τη μία πλευρά στην άλλη για να κατανεμηθεί ισομερώς ο γραφίτης μέσα στην κασέτα.

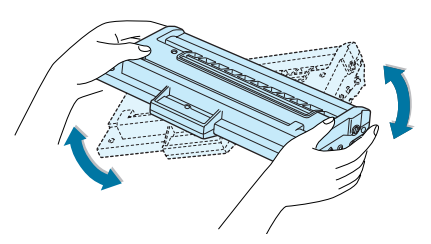

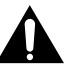

#### ΠΡΟΦΥΛΑΞΕΙΣ:

- Για να αποφευχθεί βλάβη, μην εκθέτετε την κασέτα γραφίτη στο φως για περισσότερο από μερικά λεπτά. Καλύψτε την με ένα κομμάτι χαρτιού αν παραμείνει εκτεθειμένη για περισσότερο από μερικά λεπτά.
- Αν πέσει γραφίτης στα ρούχα σας, σκουπίστε το με ένα στεγνό πανί και πλύνετε το ρούχο με κρύο νερό. Το ζεστό νερό κάνει το γραφίτη να εισχωρήσει στο ύφασμα.

4 Εντοπίστε τις υποδοχές της κασέτας μέσα στον εκτυπωτή, μία σε κάθε πλευρά.

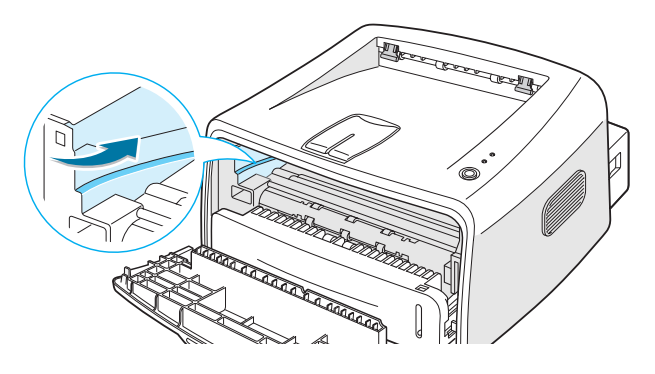

5 Πιάστε τη λαβή και εισαγάγετε την κασέτα μέσα στον εκτυπωτή μέχρι να κουμπώσει στη θέση της.

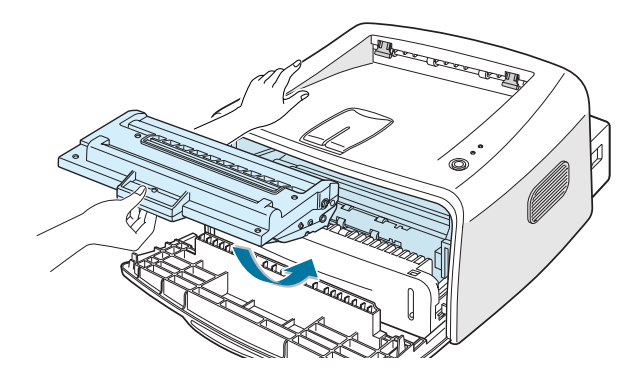

6 Κλείστε το μπροστινό κάλυμμα. Βεβαιωθείτε ότι το κάλυμμα είναι σταθερά κλεισμένο. Αν το κάλυμμα δεν είναι σταθερά κλεισμένο, ενδέχεται να παρουσιαστούν σφάλματα εκτύπωσης όταν εκτυπώνετε.

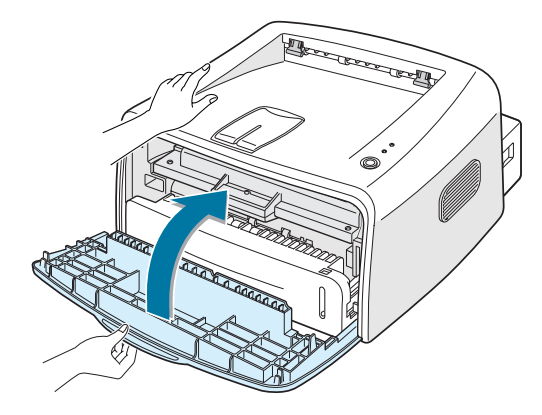

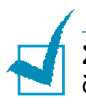

**Σημείωση:** Κατά την εκτύπωση κειμένου με κάλυψη 5%, η αναμενόμενη διάρκεια ζωής της κασέτας γραφίτη είναι περίπου 3.000 σελίδες.

## Βήμα 4: Τοποθέτηση χαρτιού

Μπορείτε να τοποθετήσετε περίπου 250 φύλλα χαρτιού μέσα στο δίσκο.

Τραβήξτε το δίσκο έξω από τον εκτυπωτή.

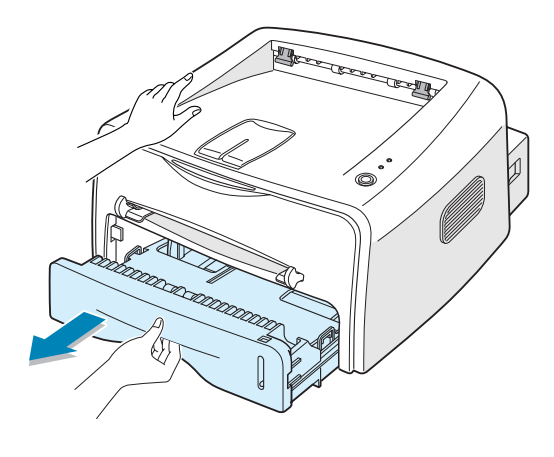

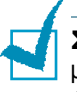

**Σημείωση:** Επειδή ο εκτυπωτής είναι πολύ ελαφρύς, ενδέχεται να μετακινηθεί όταν τον χρησιμοποιείτε όπως, για παράδειγμα, κατά το άνοιγμα/κλείσιμο του δίσκου ή την τοποθέτηση/αφαίρεση της κασέτας γραφίτη. Προσέξτε να μην μετακινήσετε τον εκτυπωτή.

2 Πιέστε προς τα κάτω τη λάμα πίεσης μέχρι να κλειδώσει στη θέση της.

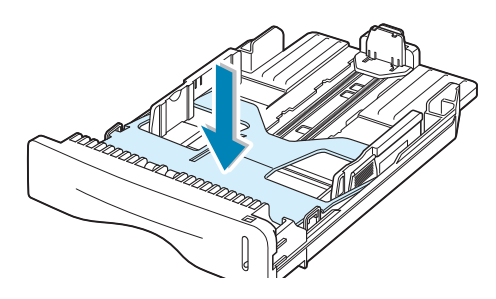

3 Προετοιμάστε μια δέσμη χαρτιού για τοποθέτηση, λυγίζοντας ή αερίζοντας τα φύλλα πίσω και εμπρός. Ισιώστε τις άκρες σε μια επίπεδη επιφάνεια.

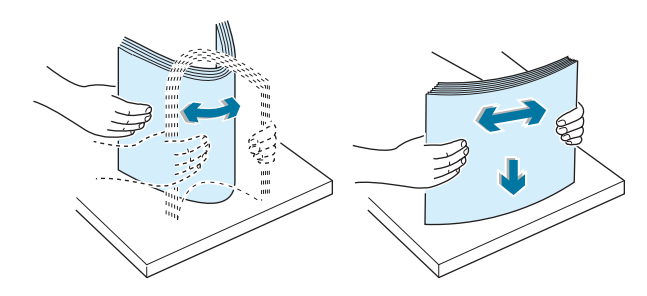

4 Τοποθετήστε το χαρτί με την πλευρά εκτύπωσης να βλέπει προς τα κάτω.

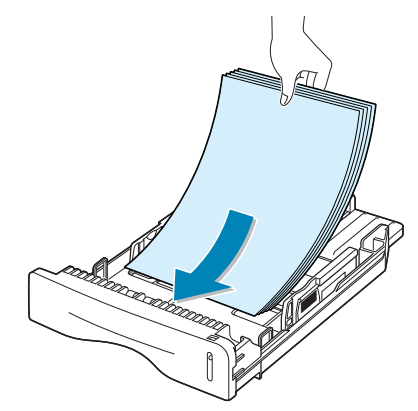

Βεβαιωθείτε ότι και οι τέσσερις γωνίες είναι οριζόντιες μέσα στο δίσκο.

5 Προσέξτε την ένδειξη ορίου του χαρτιού στο αριστερό εσωτερικό τοίχωμα του δίσκου. Η υπερφόρτωση χαρτιού ενδέχεται να προκαλέσει εμπλοκές χαρτιού.

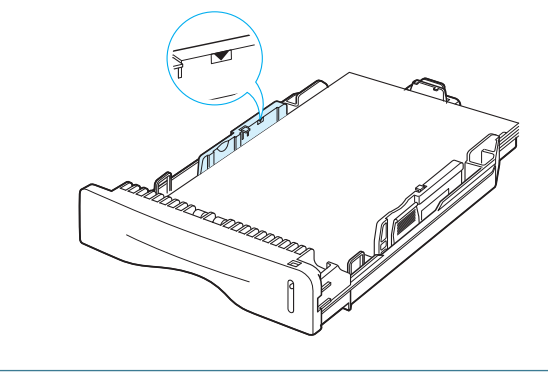

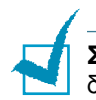

**Σημείωση:** Αν θέλετε να αλλάξετε το μέγεθος του χαρτιού μέσα στο δίσκο, ανατρέξτε στον Οδηγό χρήσης.

**6** Τοποθετήστε το δίσκο ξανά μέσα στον εκτυπωτή.

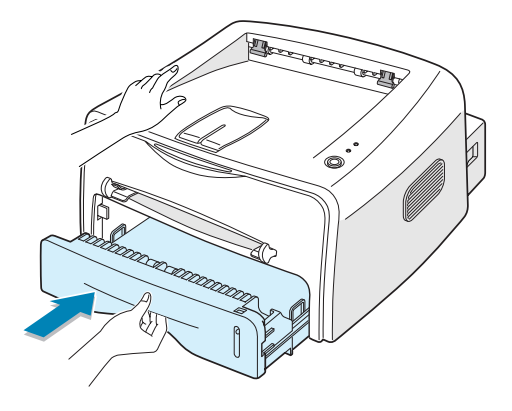

## Βήμα 5: Σύνδεση καλωδίου εκτυπωτή

Για να εκτυπώσετε από τον υπολογιστή σας, πρέπει να συνδέσετε τον εκτυπωτή στον υπολογιστή είτε με παράλληλο καλώδιο διασύνδεσης είτε με καλώδιο USB.

#### Χρήση παράλληλου καλωδίου

**Σημείωση:** Για να συνδέσετε τον εκτυπωτή στην παράλληλη θύρα του υπολογιστή, απαιτείται ένα πιστοποιημένο παράλληλο καλώδιο. Θα πρέπει να αγοράσετε ένα συμβατό καλώδιο ΙΕΕΕ1284.

- Βεβαιωθείτε ότι ο εκτυπωτής και ο υπολογιστής είναι απενεργοποιημένοι.
- 2 Συνδέστε το παράλληλο καλώδιο του εκτυπωτή στην υποδοχή στο πίσω μέρος του εκτυπωτή.

Πιέστε τις μεταλλικές συνδέσεις προς τα κάτω ώστε να ταιριάξουν μέσα στις εγκοπές του βύσματος του καλωδίου.

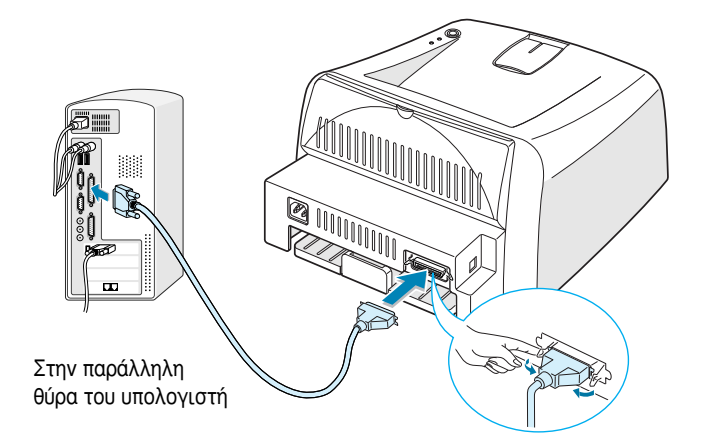

3 Συνδέστε το άλλο άκρο του καλωδίου στην παράλληλη θύρα διασύνδεσης του υπολογιστή και σφίξτε τις βίδες.

Αν χρειάζεστε βοήθεια, ανατρέξτε στον Οδηγό χρήσης του υπολογιστή σας.

#### Χρήση καλωδίου USB

**Σημείωση:** Για να συνδέσετε τον εκτυπωτή στη θύρα USB του υπολογιστή, απαιτείται ένα πιστοποιημένο καλώδιο USB.

- Βεβαιωθείτε ότι ο εκτυπωτής και ο υπολογιστής είναι απενεργοποιημένοι.
- 2 Συνδέστε το καλώδιο USB του εκτυπωτή στην υποδοχή στο πίσω μέρος του εκτυπωτή.

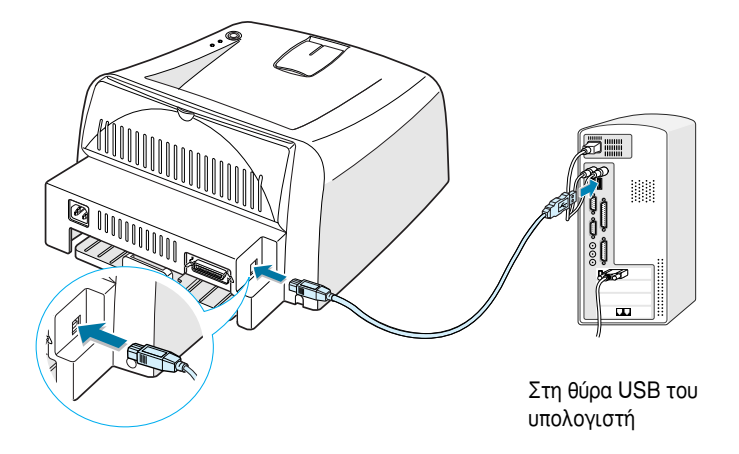

3 Συνδέστε το άλλο άκρο του καλωδίου στη θύρα USB του υπολογιστή σας.

Αν χρειάζεστε βοήθεια, ανατρέξτε στον Οδηγό χρήσης του υπολογιστή σας.

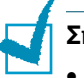

Σημειώσεις:

- Για να χρησιμοποιήσετε καλώδιο USB, ο υπολογιστής σας πρέπει να λειτουργεί με Windows 98/Me/2000/XP.
- Στα Windows 98/Me, αν θέλετε να εκτυπώσετε χρησιμοποιώντας τη διασύνδεση USB, πρέπει να εγκαταστήσετε το πρόγραμμα οδήγησης USB για να προστεθεί η θύρα USB. Ανατρέξτε στη σελίδα 13.
- Στα Windows 2000/XP, αν θέλετε να εκτυπώσετε χρησιμοποιώντας τη διασύνδεση USB, πρέπει να εγκαταστήσετε το πρόγραμμα οδήγησης εκτυπωτή. Ανατρέξτε στη σελίδα 12.

## Βήμα 6: Ενεργοποίηση του εκτυπωτή

- Συνδέστε το καλώδιο ρεύματος στην υποδοχή ρεύματος στο πίσω μέρος του εκτυπωτή.
- 2 Συνδέστε το άλλο άκρο σε μια κατάλληλα γειωμένη πρίζα AC και ανοίξτε την τροφοδοσία.

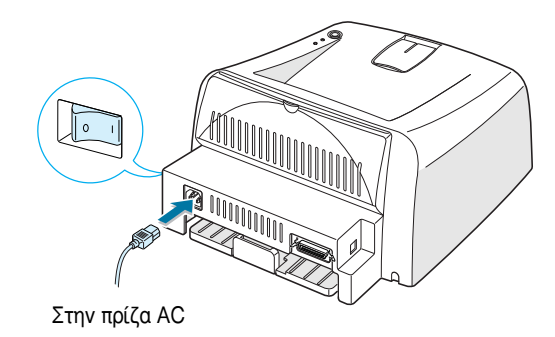

## Βήμα 7: Εκτύπωση δοκιμαστικής σελίδας

Εκτυπώστε μια δοκιμαστική σελίδα ή ένα φύλλο διαμόρφωσης παραμέτρων για να βεβαιωθείτε ότι ο εκτυπωτής λειτουργεί σωστά.

Ή

Κρατήστε πατημένο το κουμπί (1) για περίπου 6 δευτερόλεπτα για να εκτυπώσετε ένα φύλλο διαμόρφωσης παραμέτρων.

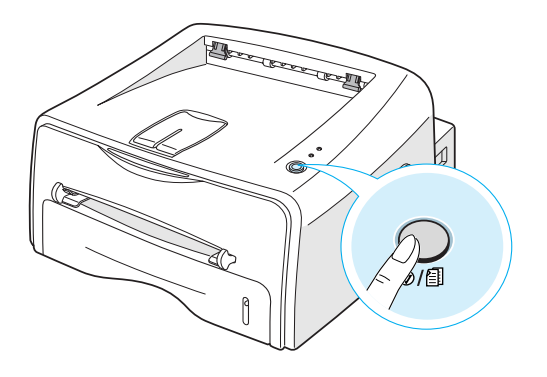

2 Η δοκιμαστική σελίδα ή το φύλλο διαμόρφωσης παραμέτρων παρουσιάζει την τρέχουσα διαμόρφωση παραμέτρων του εκτυπωτή.

## *Βήμα 8:* Εγκατάσταση του λογισμικού εκτυπωτή σε Windows

#### Απαιτήσεις συστήματος

Ελέγξτε τα παρακάτω:

- Τουλάχιστον 32 MB (Windows 9x/Me), 64 MB (Windows 2000/NT), 128 MB (Windows XP) ή περισσότερη μνήμη RAM πρέπει να είναι εγκατεστημένη στο PC.
- Τουλάχιστον 200 MB ελεύθερου χώρου στο σκληρό δίσκο του PC.
- Πριν ξεκινήσει η εγκατάσταση, όλες οι εφαρμογές πρέπει να είναι κλειστές στο PC.
- Windows 95, Windows 98, Windows Me, Windows NT 4.0, Windows 2000  $\acute{\eta}$  Windows XP.
- Τουλάχιστον Internet Explorer 5.0.

### Εγκατάσταση του λογισμικού εκτυπωτή

 Τοποθετήστε το CD-ROM στη μονάδα CD-ROM. Η εγκατάσταση θα ξεκινήσει αυτόματα.

Αν η εκτέλεση του CD-ROM δεν γίνει αυτόματα:

Επιλέξτε Εκτέλεση από το μενού Έναρξη και πληκτρολογήστε x:\cdsetup.exe στο πλαίσιο Open (Άνοιγμα) (όπου x είναι το γράμμα της μονάδας του CD-ROM) και μετά κάντε κλικ στο κουμπί OK.

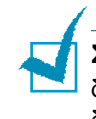

**Σημείωση:** Αν εμφανιστεί το παράθυρο **Εντοπίστηκε νέο υλικό** κατά τη διάρκεια της διαδικασίας εγκατάστασης, κάντε κλικ στο 🔀 στην επάνω δεξιά γωνία του πλαισίου ή κάντε κλικ στο κουμπί Ά**κυρο**.

- 2 Όταν εμφανιστεί το παράθυρο επιλογής γλώσσας, επιλέξτε την κατάλληλη γλώσσα.
- 3 Κάντε κλικ στην επιλογή Εγκατάσταση προγράμματος οδήγησης εκτυπωτή.
- 4 Ανοίγει το παράθυρο Καλώς ορίσατε. Κάντε κλικ στο κουμπί Επόμενο.
- 5 Ακολουθήστε τις οδηγίες της οθόνης για να ολοκληρωθεί η εγκατάσταση.

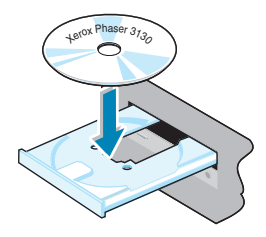

#### Εγκατάσταση του προγράμματος οδήγησης USB σε Windows 98/Me

Αν θέλετε να εκτυπώσετε χρησιμοποιώντας διασύνδεση USB στα Windows 98/Me, πρέπει πρώτα να εγκαταστήσετε το πρόγραμμα οδήγησης USB για να προσθέσετε τη θύρα USB.

Για να εγκαταστήσετε το πρόγραμμα οδήγησης USB:

- Συνδέστε τον εκτυπωτή στον υπολογιστή χρησιμοποιώντας το καλώδιο USB ενεργοποιήστε τα μηχανήματα. Για πιο λεπτομερείς πληροφορίες, ανατρέξτε στη σελίδα 10.
- 2 Εμφανίζεται το παράθυρο Οδηγός προσθήκης νέου υλικού. Κάντε κλικ στο κουμπί Επόμενο.
- 3 Τοποθετήστε το CD-ROM στη μονάδα CD-ROM, ενεργοποιήστε την επιλογή Αναζήτηση του καλύτερου προγράμματος οδήγησης για τη συσκευή σας και κάντε κλικ στο κουμπί Επόμενο.
- 4 Ενεργοποιήστε την επλογή Mováδa CD-ROM, κάντε κλικ στο κουμπί Avaζήτηση και επλέξτε x:\USB (όπου x είναι το γράμμα της μονάδας CD-ROM). Κάντε κλικ στο κουμπί Επόμενο.
- 5 Κάντε κλικ στο κουμπί Επόμενο. Το πρόγραμμα οδήγησης USB θα εγκατασταθεί.
- 6 Όταν ολοκληρωθεί η εγκατάσταση, κάντε κλικ στο κουμπί **Τέλος**.
- 7 Όταν εμφανιστεί το παράθυρο επιλογής γλώσσας, επιλέξτε την κατάλληλη γλώσσα.

**Σημείωση:** Αν έχετε ήδη εγκαταστήσει το λογισμικό εκτυπωτή, αυτή η οθόνη δεν εμφανίζεται.

8 Ακολουθήστε τις οδηγίες της οθόνης για να ολοκληρωθεί η εγκατάσταση του λογισμικού εκτυπωτή. Για περισσότερες λεπτομέρειες, ανατρέξτε στη σελίδα 12.

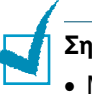

#### Σημειώσεις:

- Μπορείτε, επίσης, να εκτυπώσετε από Linux. Για λεπτομερείς πληροφορίες, ανατρέξτε στον Οδηγό χρήσης του εκτυπωτή.
- Μετά την εγκατάσταση λογισμικού, μπορείτε να εγκαταστήσετε ξανά ή να καταργήσετε το λογισμικό εκτυπωτή, αν είναι απαραίτητο. Επίσης, μπορείτε να αλλάξετε τη γλώσσα εμφάνισης. Για λεπτομερείς πληροφορίες, ανατρέξτε στον Οδηγό χρήσης του εκτυπωτή.

## **Βήμα 9:** Προβολή του Οδηγού χρήσης

Ο Οδηγός χρήσης του Xerox Phaser 3130, ο οποίος βρίσκεται στο CD-ROM του λογισμικού, είναι σε μορφή Adobe Acrobat PDF. Ο εγχειρίδιο θα σας δώσει ευελιξία και ευκολία όταν πρέπει να έχετε πρόσβαση σε πληροφορίες.

Μπορείτε να προβάλετε τα εγχειρίδια στην οθόνη σε διάφορες μορφές (προβολή μονής σελίδας, συνεχόμενων μονών σελίδων ή συνεχόμενων αντικριστών σελίδων, μεγέθυνση μέχρι 1600% και σμίκρυνση μέχρι 12,5%, κύλιση δύο σελίδων προς τα πάνω ή ροή κειμένου). Μπορείτε, επίσης, να εκτυπώσετε το εγχειρίδιο, αν είναι απαραίτητο.

#### Σε Windows

- 1 Τοποθετήστε το CD-ROM στη μονάδα CD-ROM.
- 2 Όταν εμφανιστεί το παράθυρο επιλογής γλώσσας, επιλέξτε την κατάλληλη γλώσσα.
- 3 Κάντε κλικ στον Οδηγός χρήσης. Ανοίγει το πρόγραμμα Adobe Acrobat και μπορείτε να προβάλετε τον Οδηγό χρήσης.

**Σημείωση:** Για να ανοίξετε τον Οδηγό χρήσης, θα πρέπει να εγκαταστήσετε το πρόγραμμα Adobe Acrobat Reader στον υπολογιστή σας. Αν δεν έχετε το πρόγραμμα, κάντε κλικ στο **Acrobat Reader** για να το εγκαταστήσετε.

### Σε Linux

- Όταν εμφανιστεί το παράθυρο Administrator Login (Σύνδεση διαχειριστή), πληκτρολογήστε "root" στο πεδίο σύνδεσης και εισαγάγετε τον κωδικό πρόσβασης συστήματος.
- 2 Εισαγάγετε το CD-ROM του λογισμικού εκτυπωτή.
- 3 Κάντε κλικ στο εικονίδιο στο κάτω μέρος της οθόνης. Στην οθόνη τερματικού που εμφανίζεται, πληκτρολογήστε: [root@local /root]# cd /mnt/cdrom (ο κατάλογος του CD-ROM) [root@local cdrom]# gv manual/ENGuide.pdf

Σημείωση: Αν η έκδοση του Ghostscript είναι παλιά, ενδέχεται να μην δείτε το αρχείο pdf. Στη συνέχεια, εγκαταστήστε το Acrobat Reader στο σύστημά σας ή δοκιμάστε να διαβάσετε τον Οδηγό χρήσης σε σύστημα με Windows.

#### Εγκατάσταση του Adobe Acrobat Reader

- Κάντε κλικ στο εικονίδιο στο κάτω μέρος της οθόνης. Στην οθόνη τερματικού που εμφανίζεται, πληκτρολογήστε: [root@local /root]# cd /mnt/cdrom (ο κατάλογος του CD-ROM) [root@local cdrom]# manual/acrobat4/INSTALL ]
- 2 Όταν σας ζητηθεί ο κατάλογος εγκατάστασης, πληκτρολογήστε απλώς το κλειδί εισόδου.
- 3 Όταν σας ζητηθεί ο κατάλογος εγκατάστασης, πληκτρολογήστε απλώς το κλειδί εισόδου.
- 4 Πρέπει να δημιουργήσετε μια συμβολική σύνδεση για την εκτέλεση του Acrobat Reader χωρίς την πλήρη διαδρομή: [root@local cdrom]# In -s /usr/local/Acrobat4/bin/ acroread /usr/bin/acroread ↓
- 5 Τώρα, μπορείτε να διαβάσετε τα αρχεία pdf με το Acrobat Reader. [root@local cdrom]# acroread /mnt/cdrom/manual/ENGuide.pdf -

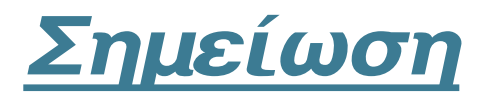

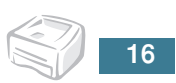